## **Feliks** Undervisernes del i Feliks

## Indholdsfortegnelse

## Indholdsfortegnelse

| Protokol              | 2 |
|-----------------------|---|
| Send SMS              | 3 |
| Print holdliste       | 4 |
| Tilmeld elev til hold | 5 |
| Reserver materiale    | 6 |
| FAQ fra underviserne  | 7 |
|                       |   |

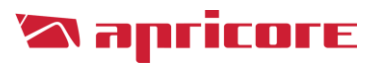

### Protokol

Inden din undervisning starter er det vigtigt at du fører protokollen over dine elevers fremmøde.

Protokollerne kan tilpasse sig alle skærm-størrelser så du kan føre protokollerne på din mobil, tablet, pc eller digitale tavle.

Når du skal føre protokol for dit hold skal du gøre følgende:

- 1) Klik på ungdomsskolens login for personale
- 2) Log ind med dit brugernavn og adgangskode eller Uni-login.

| Brugernavn:<br>Adgangskode: |        | UNI•Login |
|-----------------------------|--------|-----------|
|                             | Log på |           |

3) Du vil herefter komme ind på den protokol der er gældende for dagens dato. Når protokollen er ført, trykker du gem.

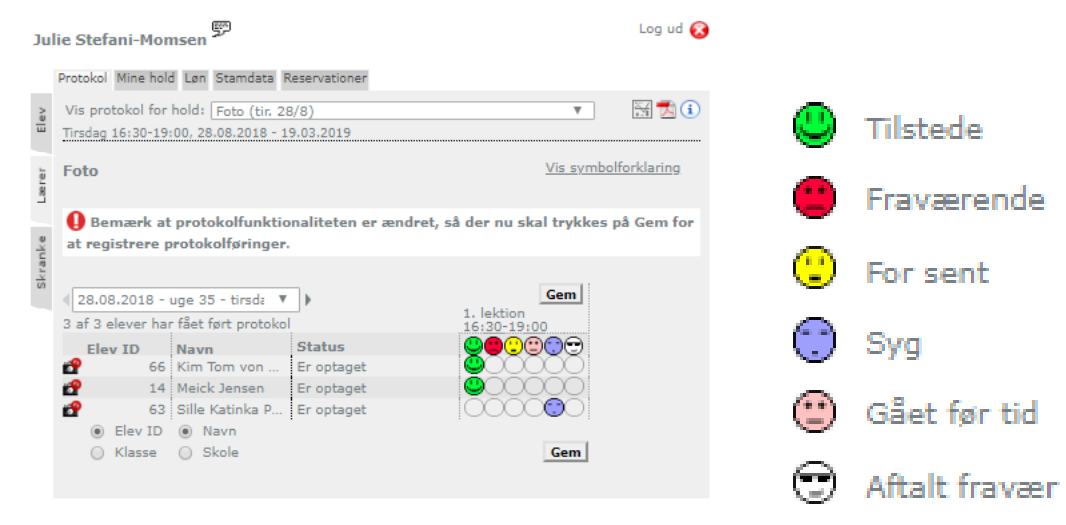

### Send SMS

Det er muligt at sende SMS er til eleverne på dit/dine hold.

**NB!** Før du kan dette, skal du dog have rettigheden. Denne gives og oprettes af ungdomsskolens administration.

Når du skal sende SMS er til dit hold skal du gøre følgende:

- 1) Klik på fanebladet "Mine hold"
- 2) Klik på mobil-ikonet

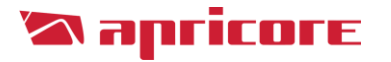

|               | Hect | cor Højgaa:<br>ko Mine hold | rd 💬                       | vationer  |          | Log ud 😣    |
|---------------|------|-----------------------------|----------------------------|-----------|----------|-------------|
| Elev          |      |                             |                            | - adorer  |          | ١           |
|               |      | Start dato 🗘                | Hold 🔻                     | Elever \$ | Status   | \$          |
| Skranke Lærer | Ø    | 11.03.2016                  | 7. klasse fest i Ribe 4.3. | 3         | Udbudt   | 🔓 🕺 🖻 🤼 🔧 🗁 |
|               | Ø    | 05.04.2016                  | Den store Bagedyst         | 18        | Udbudt   | b 🚡 🖯 🥂 🖓 🖨 |
|               | Ø    | 06.04.2016                  | Den store konditordys      | 10        | Oprettet | 🔓 👗 🖻 🤼 🐂 🎒 |
|               | Z    | 22.09.2015                  | Ekstra dansk - Østerg      | 6         | Oprettet | 🔓 👗 🖻 🥂 🔭 🖨 |
|               | Ø    | 23.09.2015                  | Ekstra matematik - Un      | 6         | Oprettet | 🔓 🏯 🔁 🥂 🖓 🗁 |
|               | 2    | 24.09.2015                  | Ekstra matematik - Ø       | 7         | Oprettet | 🔓 🏯 🔚 🥂 🐴 🗁 |
|               | 0    | 11                          | 1                          |           |          |             |

- 3) Herefter kommer der et nyt vindue op du skal her vælge
- 1. Hvilke tilmeldinger der skal skrives til
- 2. Vælge eleverne

| Send                       | SMS                  | til            | hold                            |                |              |       |       |                  |
|----------------------------|----------------------|----------------|---------------------------------|----------------|--------------|-------|-------|------------------|
| Send SMS 1                 | beskeder             |                |                                 |                |              |       |       |                  |
| Trin 1 af<br>Vælg modtager | 3<br>re ud fra statu | skode 🚺        |                                 |                |              |       |       |                  |
| Kode                       | Status               | Antal          |                                 |                |              |       |       |                  |
| <b>1</b> <mark>700</mark>  | Er optaget           | 18             |                                 |                |              |       |       |                  |
| 200                        | Er på venteliste     | 9 1            |                                 |                |              |       |       |                  |
| 0                          | Udmeldt              | 4              |                                 |                |              |       |       |                  |
| Vælg elever en             | keltvis              |                |                                 |                |              |       |       |                  |
| Hold                       |                      |                | <ul> <li>Status dato</li> </ul> | Fornavne       | ▼ Efternavn  | ▼ Køn | Alder | <b>♦ Kode ♦</b>  |
| Den store Ba               | agedyst - Seminai    | ieHuset, Ribe  | 17.05.2016                      | Alma Kristine  | 545          | Ŷ     | 16    | <mark>701</mark> |
| Den store Ba               | agedyst - Seminai    | ieHuset, Ribe  | 17.05.2016                      | Anna Søholt    | 10000        | Q     | 17    | <mark>701</mark> |
| Den store Ba               | agedyst - Seminai    | rieHuset, Ribe | 17.05.2016                      | Anne Sofie     | Receiver and | Q     | 17    | <mark>701</mark> |
| Den store Ba               | agedyst - Seminai    | rieHuset, Ribe | 17.05.2016                      | Asbjørn Grandt | 121.01       | ď     | 13    | <mark>701</mark> |

4) Skriv den ønskede besked. Der er muligheder for at benytte flettekoder

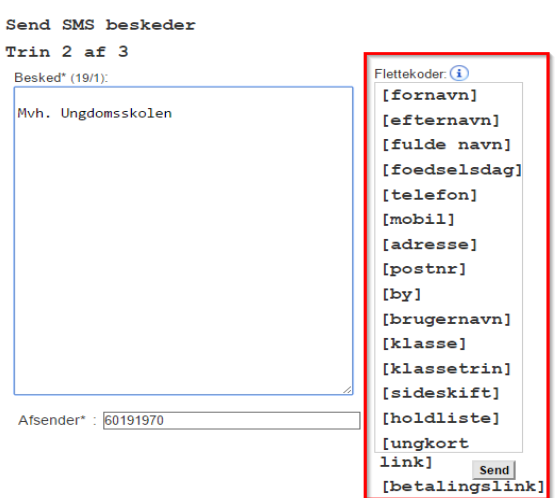

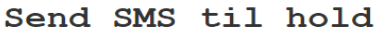

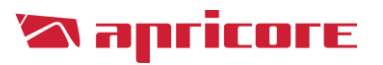

### **Print holdliste**

Under fanebladet "Mine hold'" er det muligt at printe en fysisk holdliste, hvis dette ønskes.

- 1) Klik på printer-ikonet
- 2) Send til den ønskede printer

# **NB!** Hvis der skal benyttes en elevliste med cpr-nummer, skal ungdomsskolens administration kontaktes!

| He       | lector Højgaard Eog ud 😵                      |                |                      |           |             |                                   |   |  |
|----------|-----------------------------------------------|----------------|----------------------|-----------|-------------|-----------------------------------|---|--|
|          | Protokol Mine hold Løn Stamdata Reservationer |                |                      |           |             |                                   |   |  |
| ev       | <ul> <li>Image: V</li> </ul>                  | /is kun aktive | hold                 |           |             | (                                 | i |  |
| <u> </u> |                                               | Start dato 🗢   | Hold 🔹               | Elever 🗢  | Status      | \$                                |   |  |
| erer     | Z                                             | 22.09.2015     | Bas og trommer       | 17        | Oprettet    | 🛓 📥 🔚 😤 😤 🎒                       |   |  |
| anke Læ  | Z                                             | 10.10.2016     | Beat produktion      | 19        | Oprettet    | 🛓 👗 🖻 🔗 🐂 🍯                       |   |  |
|          | Ż                                             | 02.03.2017     | Biograftur           | 3         | Oprettet    | 🛓 👗 🔚 💦 🐂 🎒                       |   |  |
| skr      | Z                                             | 17.11.2016     | Feliks klub          | 46        | Oprettet    | 🛓 📥 🔚 💦 🐂 🥌                       |   |  |
|          | Ż                                             | 18.04.2017     | Holbæk               | 2         | Oprettet    | 🛓 👗 🔚 💦 🐂 🎒                       |   |  |
|          | Z                                             | 11.11.2016     | Kinesisk for begy    | 16        | Oprettet    | 🛓 👗 🔚 💦 🐂 🥌                       |   |  |
|          | Ż                                             | 12.03.2017     | Koncert              | 0         | Udbudt      | 💩 📥 🔚 💦 🐂 🎒                       |   |  |
|          | 2                                             | 23.05.2017     | Partyplanner         | 3         | Oprettet    | 🔓 👗 🔚 🔗 🐕 🗁                       |   |  |
|          | Ż                                             | 27.08.2015     | Valgfag: Spansk (    | 25        | Oprettet    | 🔓 👗 🖻 🧏 🔧 🍜                       |   |  |
|          | + vd                                          | erligere 1 hol | d, som kun vises und | er Skrank | e da du ikk | ke er underviser på dem, men alen | e |  |

#### har en tilknytning.

### **Tilmeld elev til hold**

Det er muligt at tilmelde nye elever på dit/dine hold.

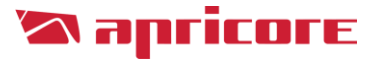

**NB!** Før du kan dette, skal du dog have rettigheden. Denne gives og oprettes af ungdomsskolens administration.

Når du skal tilmelde en elev til dit hold skal du gøre følgende:

- 1) Klik på fanebladet "Mine hold"
- 2) Klik på ikonet "Tilmeld elever til hold, der ikke har betalingskrav"
- 3) Udfyl elevens oplysninger (Alle felter med \* skal udfyldes)
- 4) Klik på Tilmeld

| Hector Højgaard |       |                |                     |          |          |                    |   |
|-----------------|-------|----------------|---------------------|----------|----------|--------------------|---|
|                 | Proto | kol Mine hold  | Løn Stamdata Reserv | ationer  |          |                    |   |
| e<              |       | Vis kun aktive | hold                |          |          |                    | í |
| -               |       | Start dato 🗢   | Hold 🔻              | Elever 🗢 | Status 🔶 |                    |   |
| erer            | Z     | 22.09.2015     | Bas og trommer      | 17       | Oprettet | 🛓 👗 🔚 <u>ጸ</u> 🔧 🎒 |   |
| Ľ               | Z     | 10.10.2016     | Beat produktion     | 19       | Oprettet | 🔓 👗 🔚 💦 🐴 🎒        |   |
| anke            | Ż     | 02.03.2017     | Biograftur          | 3        | Oprettet | 🔓 👗 🖻 <u>ጸ</u> 🎘 🎒 |   |
| skr             | Z     | 17.11.2016     | Feliks klub         | 46       | Oprettet | 🔓 🚵 🖻 🔗 📆 🎒        |   |
|                 | Z     | 18.04.2017     | Holbæk              | 2        | Oprettet | 🔓 🚵 🖻 🔗 🌄 🎒        |   |
|                 | Z     | 11.11.2016     | Kinesisk for begy   | 16       | Oprettet | 🔓 👗 🖻 <u>8</u> 🎘 🎒 |   |
|                 | Z     | 12.03.2017     | Koncert             | 0        | Udbudt   | 🔓 👗 🔚 🔏 🐕 🎒        |   |
|                 | Z     | 23.05.2017     | Partyplanner        | 3        | Oprettet | 🔓 👗 🖻 <u>ጸ</u> 🔧 🎒 |   |
|                 | Ż     | 27.08.2015     | Valgfag: Spansk (   | 25       | Oprettet | 🔓 👗 🔚 🔏 🔧 🎒        |   |

+ yderligere 1 hold, som kun vises under Skranke da du ikke er underviser på dem, men alene har en tilknytning.

| Fulde navn*                       |         |
|-----------------------------------|---------|
| Personnummer (CPR)*               | -       |
| E-mail(*)                         |         |
| Modtag kopi på e-mail             |         |
| Mobil(*)                          |         |
| Evt. kommentar til Ungdomsskolen: | (0/255) |
|                                   |         |
|                                   |         |
|                                   | Tilmeld |
|                                   |         |

### **Reserver materiale**

Hvis ungdomsskolen ønsker det er det mulighed for at oprette og registrere al

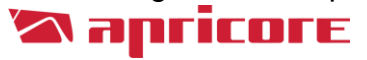

and the second second second

ungdomsskolens materiale.

Hvis ungdomsskolen gør brug af dette, kan du reservere ved at:

- 1) Klik på fanebladet "Reservationer"
- 2) Vælg i hvilken kategori, der ønskes at reservere
- 3) Vælg genstand under kategori
- 4) Klik på "Ny reservatione"
- 5) Vælg dat og tid

|        | Hector Højgaard 💬            | Log ud 🔇                                           | and conserved to |
|--------|------------------------------|----------------------------------------------------|------------------|
|        | Protokol Mine hold Løn Stamd | a Reservationer 4                                  | Ski mendeg 7.    |
| Elev   | Vælg enhed for at reservere  | Reservationer for ST3645815VN Ny reservation       | Bit maniful A    |
| er     | 🕤 Cykler 2                   | [2] Vis reservationer fra og med 16/8/2016 ×       | Bit mendag 7.    |
| Lær    | ST3645815VN 3                | Feliks AllStars – Google Chrome                    | × 7,             |
| e<br>X | AV78648521HC                 | l 🔒 https://test.feliks.dk/popup_frontend.php?mode | =MiniShop&si 🍳 7 |
| kran   | 🐝 IT-udstyr                  | [4]                                                | ^ <u>H</u>       |
| S      | 🐐 Køretøjer                  | <sup>[2]</sup> Opret reservation                   |                  |
|        |                              | Af ST3645815VN for Hector Højgaar                  | d d              |
|        |                              | Reserveres fra* : 1 kl. 12:00 ▼                    |                  |
|        |                              | ◯ Varighed <sup>(⋆)</sup> : 2 timer                |                  |
|        |                              | ○ Reserveres til <sup>(*)</sup> : 3 kl. 12:00 ▼    | (0/127)          |
|        |                              | Kommentar :                                        |                  |
|        |                              |                                                    | L.               |
|        |                              |                                                    |                  |
|        |                              |                                                    | Opret            |
|        |                              |                                                    |                  |

### FAQ fra underviserne

Hvordan gemmer jeg protokollen? - Den skal ikke gemmes. Protokol-delen gemmes automatisk.

Hvor finder jeg oplysninger om elevernes skole/alder/telefonnummer mv.? - Under fanebladet "Mine hold" og ikonet med tre små blå mænd.

Kan jeg se om der er venteliste på mit hold? - Ja under fanebladet "Mine hold". Klik på ikonet med de tre små blå mænd og efterfølgende fanebladet "Tilmeldingslog".

Hvordan får jeg en ny elev på protokollen? - Det sker automatisk når ungdomsskolen har godkendt elevens

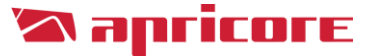

ønske om tilmelding.

Jeg har en elev, der siger hun har tilmeldt sig, men som ikke bliver vist i min protokol, hvordan kan det ske? -Eleven er nok ikke godkendt endnu af ungdomsskolen.

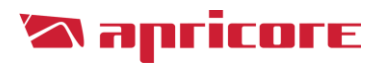